# ポップアップが開かない場合

皆様のご利用されているPCのセキュリティ環境によって、ポップアップの画面が開かない ことがあります。この場合ウェブブラウザの設定を変更いただくと、ポップアップの画面が 開くようになります。

◆ Microsoft edge の場合

Microsoft edgeの画面右上隅に小さな●印が横に3つ並んでいるマークがありますので、 こちらをクリックして「設定」を選択してください。

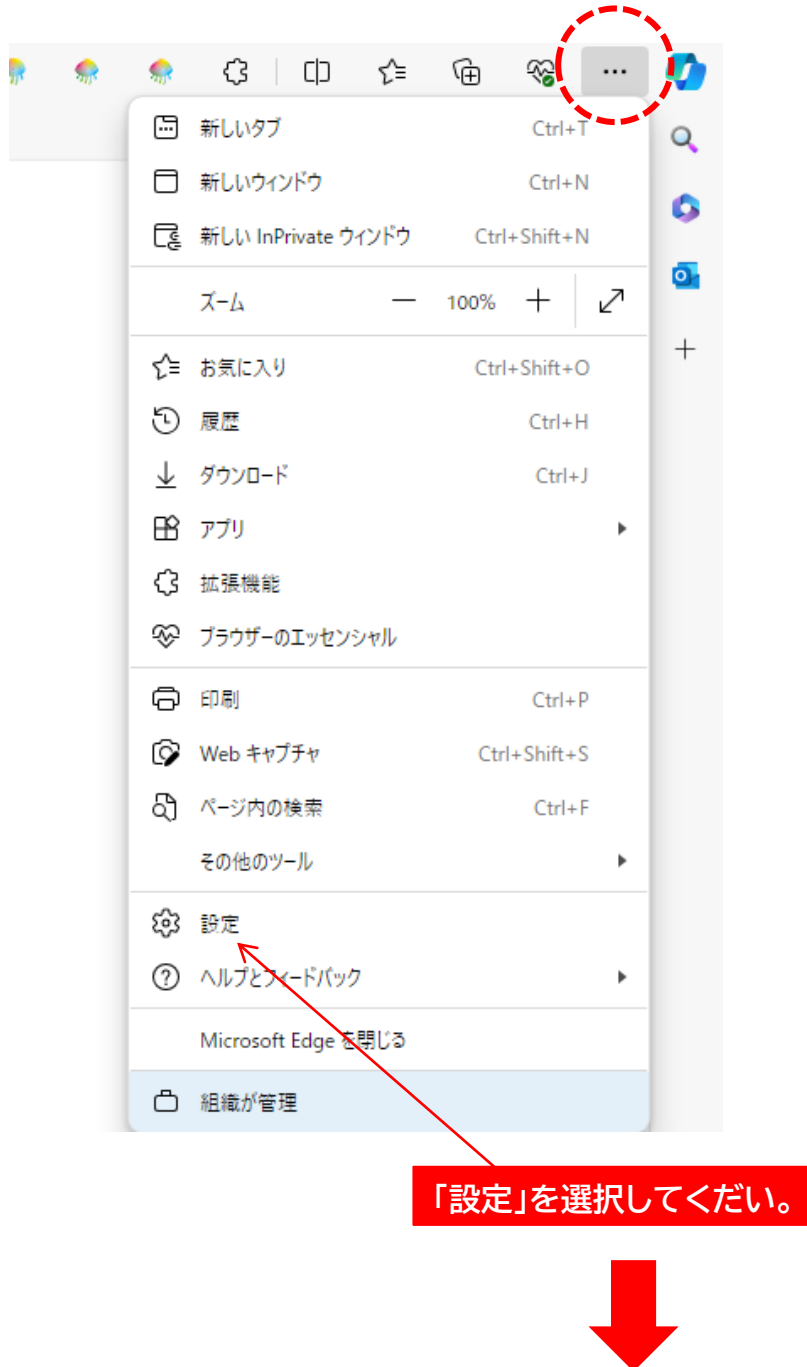

## 「設定」画面になったら画面左の項目から「Cookieとサイトのアクセス許可」をクリックしてください。

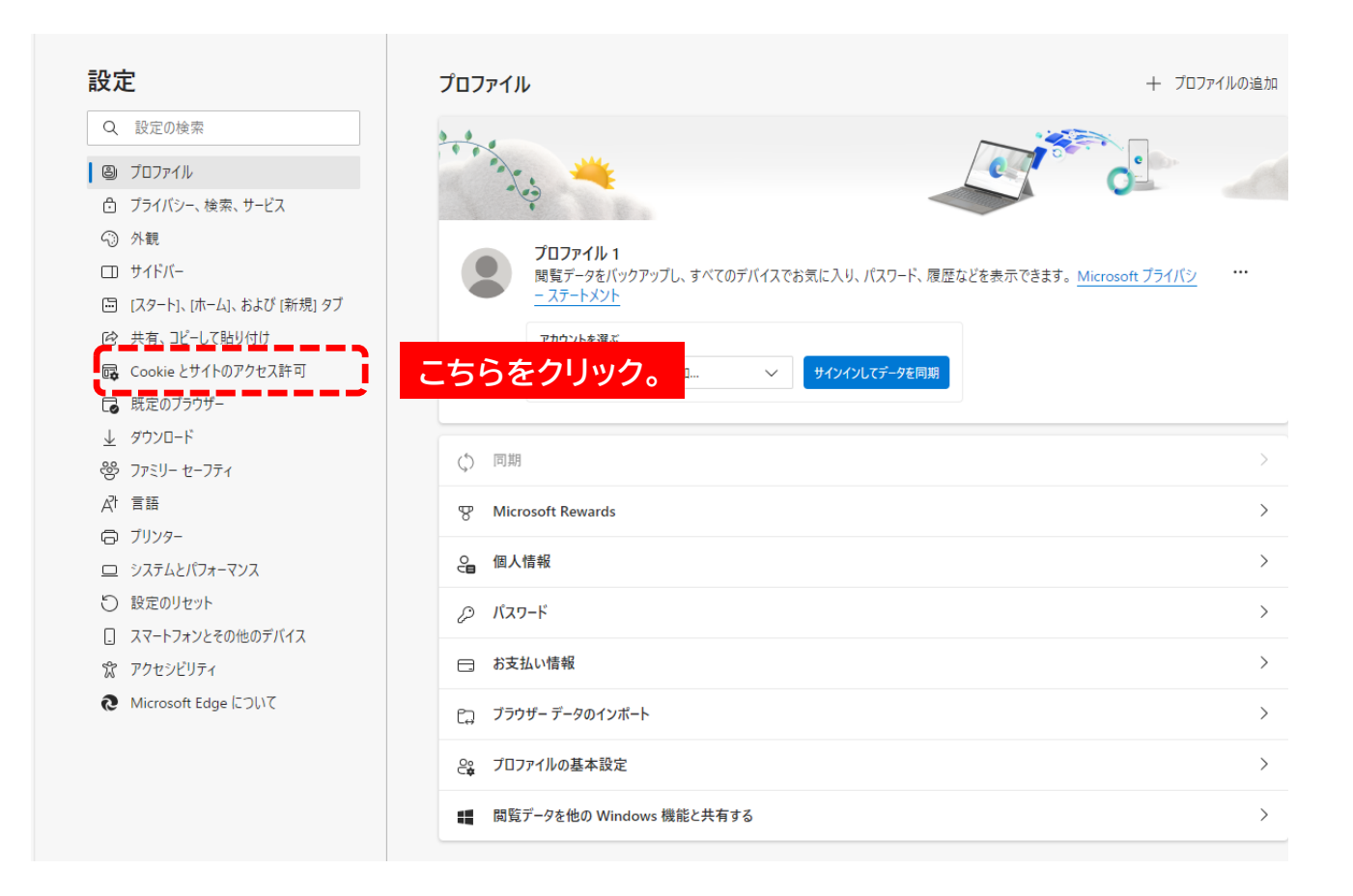

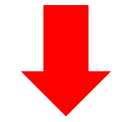

# 「すべてのアクセス許可」画面になったら「ポップアップとリダイレクト」をクリックしてください。

| <b>すべてのアクセス許可</b><br>すべてのサイトに適用されるアクセス許可 |                                                            |   |  |
|------------------------------------------|------------------------------------------------------------|---|--|
| 0                                        | <b>場所</b><br>常に確認する                                        | > |  |
| Ô                                        | <b>カメラ</b><br>常に確認する                                       | > |  |
| Ŷ                                        | <b>マイク</b><br>常に確認する                                       | > |  |
| ((•))                                    | <b>モーション センサーまたは光センサー</b><br>サイトでのモーション センサーと光センサーの使用を許可する | > |  |
| Q                                        | <b>通知</b><br>常に確認する                                        | > |  |
| æ                                        | JavaScript<br>許可済み                                         | > |  |
|                                          | <b>イメージ</b><br>すべて表示                                       | > |  |
| Ø                                        | <b>ポップアップとリダイレクト</b><br>ブロック済み                             | > |  |
|                                          | <b>押し付けがましい広告</b><br>プロック済み                                | > |  |
| $\langle \rangle$                        | <b>バックグラウンド同期</b><br>最近期じたサイトでデータの送受信の完了を許可する              | > |  |

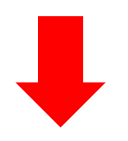

#### 「ポップアップとリダイレクト」の設定画面になります。 画面を確認して②「ポップアップを解除した状態」にしてください

## ①ポップアップをブロックした状態

| - サイトのアクセス許可 / ポップアップとリダイレクト |                      |
|------------------------------|----------------------|
|                              | ·                    |
| プロック済み (推奨)                  |                      |
|                              |                      |
| プロック                         | 可及這                  |
| 追加されたサイトはありません               |                      |
|                              | この実能ではよいやついっとまことかとせく |
|                              | この状態ではホッノアックは表示されません |
| 許可                           | 追加                   |
| 追加されたサイトはありません               |                      |

### ②ポップアップを解除した状態

| サイトのアクセス許可 / ポップアップとリダイレクト |                    |  |  |
|----------------------------|--------------------|--|--|
|                            |                    |  |  |
| ブロック済み (推奨)                |                    |  |  |
|                            |                    |  |  |
| プロック                       | 口仗道氏               |  |  |
| 追加されたサイトはありません             | この状態でポップアップが表示されます |  |  |
|                            |                    |  |  |
| 許可                         | 追加                 |  |  |
| 追加されたサイトはありません             |                    |  |  |

# <u>以上で Microsoft edge のポップアップの設定は完了です。</u>